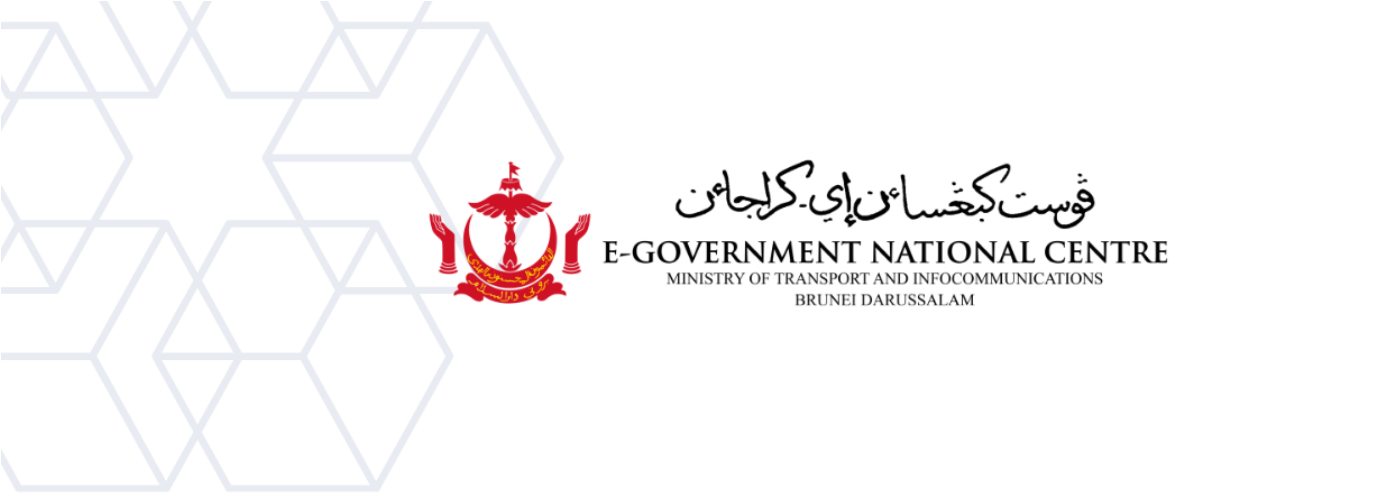

## Microsoft Outlook

(Old Environment)

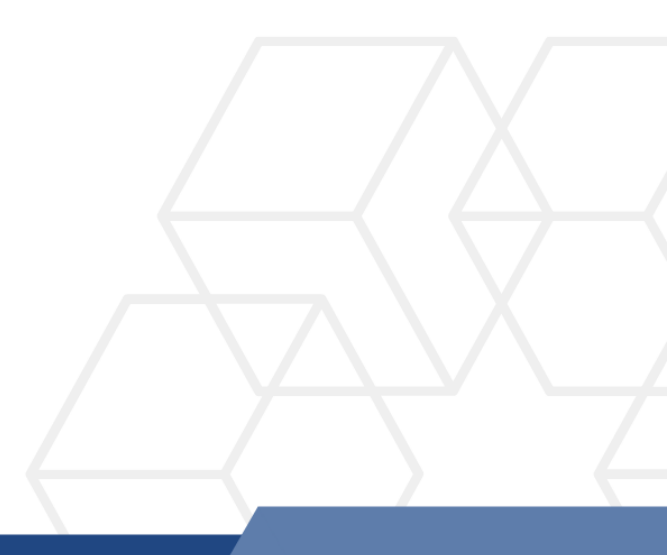

## Membuat profil baru di Microsoft Outlook

1. Klik Control Panel, pilih Mail (Microsoft Outlook 2016) (Lihat Rajah 1).

| all Control Panel Items         |                                      |          |                                   |             |                                  |        |             |
|---------------------------------|--------------------------------------|----------|-----------------------------------|-------------|----------------------------------|--------|-------------|
| ÷ -                             | → ✓ ↑ 🖾 > Control Panel              | › All Co | ontrol Panel Items >              |             |                                  |        | ~           |
| Adjust your computer's settings |                                      |          |                                   |             |                                  |        |             |
|                                 | AutoPlay                             | Ŀ        | Backup and Restore<br>(Windows 7) | Ą           | BitLocker Drive<br>Encryption    |        | Color Mana  |
|                                 | Credential Manager                   | P        | Date and Time                     |             | Default Programs                 | 4      | Device Man  |
| ٩                               | Ease of Access Center                |          | File Explorer Options             | e           | File History                     | A      | Fonts       |
| e                               | Internet Options                     |          | Keyboard                          | ٩           | Mail (Microsoft Outlook<br>2016) | 9      | Mouse       |
| 4                               | Phone and Modem                      | 1        | Power Options                     |             | Programs and Features            | -<br>- | Recovery    |
|                                 | RemoteApp and Desktop<br>Connections | 1        | Security and Maintenance          | 9           | Sound                            | Ģ      | Speech Rec  |
| 0                               | Sync Center                          |          | System                            | •<br>•<br>• | Taskbar and Navigation           |        | Troubleshoo |
| <b>e</b>                        | Windows Defender<br>Firewall         | 9        | Windows Mobility Center           | 4           | Windows Tools                    |        | Work Folder |

Rajah 1: Control Panel

2. Pilih Show Profiles (rujuk Rajah 2).

| 🧼 Mail S       | Setup - Test                                                                            | ×              |  |  |  |
|----------------|-----------------------------------------------------------------------------------------|----------------|--|--|--|
| Email Accounts |                                                                                         |                |  |  |  |
|                | Setup email accounts and directories.                                                   | Email Accounts |  |  |  |
| Data File      | s                                                                                       |                |  |  |  |
| <b>1</b>       | Change settings for the files Outlook uses to<br>store email messages and documents.    | Data Files     |  |  |  |
| Profiles -     |                                                                                         |                |  |  |  |
|                | Setup multiple profiles of email accounts and data files. Typically, you only need one. | Show Profiles  |  |  |  |
|                |                                                                                         |                |  |  |  |
|                |                                                                                         | Close          |  |  |  |

Rajah 2: Show Profiles

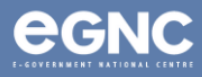

3. Pada **Mail window**, pilih **Add** untuk menambah profil baru anda. Masukkan nama profil pilihan, kemudian klik **OK** (rujuk Rajah 3(a) & Rajah 3(b)).

| Mail                                               | ×    | Mail                      | ×                                 |
|----------------------------------------------------|------|---------------------------|-----------------------------------|
| General                                            |      | General                   |                                   |
| The following profiles are set up on this compu    | ter: | The following profi       | iles are set up on this computer: |
| Test                                               |      | Test                      |                                   |
|                                                    |      | Wew Profile               | ×                                 |
|                                                    | -    | Oreate New Profile        | ОК                                |
|                                                    |      | Profile Name:             | Cancel                            |
| Add Remove Properties Copy                         |      | Nurul binti Bakar (OLD)   |                                   |
| When starting Microsoft Outlook, use this profile: |      | When starting Microsoft ( | Outlook, use this profile:        |
| Prompt for a profile to be used                    |      | Prompt for a profile      | to be used                        |
| Always use this profile                            |      | Always use this prof      | ïle                               |
| Test                                               | ~    | Test                      | ~                                 |
| OK Cancel Ap                                       | ply  | ОК                        | Cancel Apply                      |
| Rajah 3a: <b>Mail window</b>                       |      | Rajah 3b: <b>N</b>        | lew profile window                |

4. Pada Add Account window, masukkan name, email address, dan password. Pilih Next (rujuk Rajah 4).

*Sila pastikan untuk menambah "old" pada alamat e-mel anda, contoh; <u>nurul.bakar@old.egc.gov.bn</u>.* 

| Add Account                                                     |                                                | × |  |  |
|-----------------------------------------------------------------|------------------------------------------------|---|--|--|
| Auto Account Setu<br>Outlook can autor                          | ip<br>natically configure many email accounts. | 2 |  |  |
| Email <u>A</u> ccount                                           |                                                |   |  |  |
| Your Name:                                                      | Nurul binti Bakar                              |   |  |  |
|                                                                 | Example: Ellen Adams                           |   |  |  |
| Email Address:                                                  | nurul.bakar@old.test.egc.gov.bn                |   |  |  |
|                                                                 | Example: ellen@contoso.com                     |   |  |  |
| Password:                                                       | *****                                          |   |  |  |
| Retype Password:                                                | ********                                       |   |  |  |
| Type the password your Internet service provider has given you. |                                                |   |  |  |
| Manual setup or additional server types                         |                                                |   |  |  |
|                                                                 |                                                |   |  |  |
|                                                                 |                                                |   |  |  |
|                                                                 |                                                |   |  |  |
|                                                                 |                                                |   |  |  |
|                                                                 | < Back Next > Cancel Help                      |   |  |  |

Rajah 4: Add account window

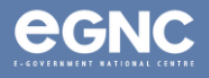

## 5. Klik **Finish** apabila konfigurasi telah selesai. (Rajah 5).

| Add Account                                                                          | ×                   |
|--------------------------------------------------------------------------------------|---------------------|
| Congratulations!                                                                     | ×                   |
| Configuring                                                                          |                     |
| Outlook is completing the setup for your account. This might take several minutes.   |                     |
| <ul> <li>Establishing network connection</li> </ul>                                  |                     |
| <ul> <li>Searching for nurul.bakar@old.test.egc.gov.bn settings</li> </ul>           |                     |
| <ul> <li>Logging on to the mail server</li> </ul>                                    |                     |
| Congratulations! Your email account was successfully configured and is ready to use. | Add another account |
|                                                                                      |                     |
| < Back Finish                                                                        | Cancel Help         |

Rajah 5: Configuration completed

6. Pada **'Mail' window** akan menunjukkan profil baru yang dibuat (Rajah 6) ditunjukkan sebagai *Nurul binti Bakar (OLD).* Pilih **Prompt for a profile to be used** untuk melihat pilihan profil yang berbeza apabila membuka Microsoft Outlook. Klik **OK.** 

| 🗼 Mail                                              |    |        | ×      |  |
|-----------------------------------------------------|----|--------|--------|--|
| General                                             |    |        |        |  |
| The following profiles are set up on this computer: |    |        |        |  |
| Nurul binti Bakar (OLD)                             |    |        |        |  |
|                                                     |    |        |        |  |
|                                                     |    |        |        |  |
|                                                     |    |        |        |  |
| Add Remove Properties Copy                          |    |        |        |  |
| When starting Microsoft Outlook, use this profile:  |    |        |        |  |
| Prompt for a profile to be used                     |    |        |        |  |
| Always use this profile                             |    |        |        |  |
| Test                                                |    |        | $\sim$ |  |
|                                                     |    |        |        |  |
|                                                     | ОК | Cancel | Apply  |  |

Rajah 6: Mail window menunjukkan senarai profil

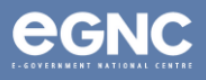

 Buka Microsoft Outlook. Pada Choose Profile window (Rajah 7(a)), pilih profil yang baru dibuat dan pilih OK. Masukkan domain anda (rujuk pada Domains (Jadual 1) dibawah), username dan password. Pilih Remember my credentials, kemudian klik OK (Rajah 7(b)).

| Hicrosoft - ×                                | Windows Security                              |
|----------------------------------------------|-----------------------------------------------|
| Choose Profile X                             | Microsoft Outlook                             |
| Profile <u>Name:</u> Nurul binti Bakar (OLD) | Connecting to nurul.bakar@old.test.egc.gov.bn |
| Options >> OK Close                          | egc\nurul_bakar                               |
| Loading Profile                              | Domain: egc                                   |
| Rajah 7(a): Choose Profile window            | Remember my credentials                       |
|                                              | OK                                            |
|                                              |                                               |

Rajah 7(b): Enter credentials

## 8. Domains (Jadual 1)

| Ministry/GLC                                            | Domain  |  |
|---------------------------------------------------------|---------|--|
| Jabatan Perdana Menteri                                 | BNPMO\  |  |
| Kementerian Kewangan dan Ekonomi                        |         |  |
| Brunei Halal (Ghanim International Corporation Sdn Bhd) | BNMOF\  |  |
| Brunei Darussalam Central Bank                          |         |  |
| Kementerian Hal Ehwal Dalam Negeri                      | BNMOHA\ |  |
| Kementerian Pendidikan                                  |         |  |
| Universiti Teknologi Brunei (UTB)                       | BNMOE\  |  |
| Universiti Islam Sultan Sharif Ali (UNISSA)             |         |  |
| Kementerian Sumber-Sumber Utama dan Pelancongan         | BNMIPR\ |  |
| Kementerian Pembangunan                                 | BNMOD\  |  |
| Kementerian Kebudayaan Belia dan Sukan                  | BNMCYS  |  |
| Kementerian Kesihatan                                   | BNMOH\  |  |
| Kementerian Hal Ehwal Ugama                             | BNMORA\ |  |
| Kolej Universiti Perguruan Ugama Seri Begawan (KUPUSB)  |         |  |
| Kementerian Pengangkutan dan Infokomunikasi             | BNMOC\  |  |
| Maritime and Port Authority of Brunei Darussalam        |         |  |

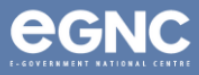